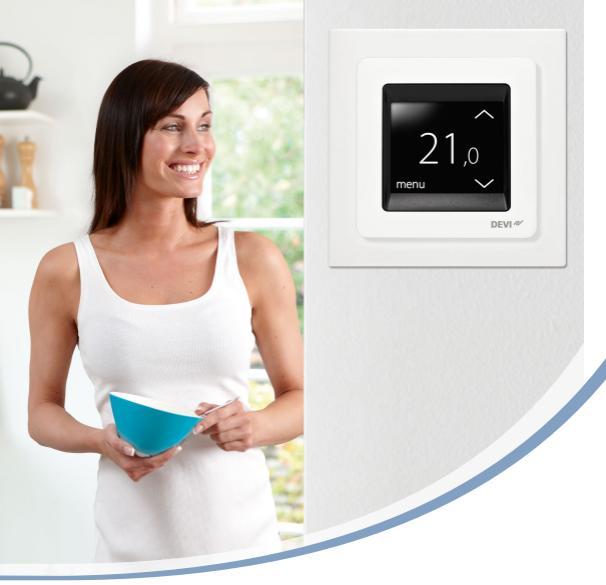

# Käyttöohje DEVIreg<sup>™</sup> Touch Älykäs elektroninen termostaatti

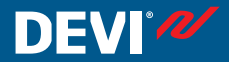

www.DEVI.com

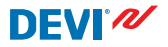

# Sisällysluettelo

| 1 | Johdanto                                                                                                    | <b>4</b><br>5                          |
|---|----------------------------------------------------------------------------------------------------|----------------------------------------|
| 2 | Asetukset     2.1   Lämpötilan asettaminen     2.2   Aika ja päivämäärä     2.3   Jaksot, jolloin lämpötilaa lasketaan     2.4   Poissaolotoiminto     2.5   Lattian minimilämpötila     2.6   Lämpötilan oletusasetusten pa- | 6<br>7<br>8<br>10<br>18<br>21          |
|   | lauttaminen2.7Termostaatin lukitus2.8Jäätymissuojaus2.9Energiankulutustieto2.10Taustavalon kirkkaus2.11Kieli2.12Termostaatin kytkeminen ON/OFF                                                                                | 23<br>24<br>26<br>29<br>30<br>31<br>33 |
| 3 | Virheilmoitukset                                                                                                    | 34                                     |
| 4 | Termostaatin etupaneelin irrottami-<br>nen                                                                                                    |                                        |
| 5 | Takuu                                                                                                    | 35                                     |
| 6 | Hävitysohjeet                                                                                                    | 36                                     |

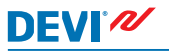

# 1 Johdanto

DEVIreg<sup>™</sup> Touch on erityisesti lattialämmitysjärjestelmiin suunniteltu elektroninen termostaatti. Termostaatin ominaisuuksia ovat muun muassa:

- Taustavalolla varustettu kosketusnäyttö.
- Helppokäyttöiset valikkopohjaiset toiminnot.
- Energiansäästöohjelma: Jatkuvakäyttöinen tai muokattava viikko-ohjelma mahdollistaa joustavat päivä- ja aika-asetukset. Lämpötila voidaan asettaa ennakkoon energiansäästötasolle esim. yöksi tai työpäivän ajaksi. Myös lämmityksen käynnistys/keskeytys voidaan optimoida niin, että haluttu lämpötila saavutetaan juuri oikeaan aikaan.
- Tuuletustoiminto havaitsee avoimen ikkunan ja estää liiallisen lämmityksen lämpötilan äkillisen laskun yhteydessä.
- Poissa: Normaalin lämmitysohjelman keskeyttäminen määrätyksi ajaksi.
- Energiankulutustieto.
- Pikapainike ajastin-, poissa-, jäätymissuojaus- ja virta pois toiminnoille.

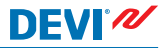

#### 1.1 Turvaohjeet

Noudata seuraavia ohjeita:

- Älä peitä termostaattia esim. ripustamalla sen eteen pyyhkeitä tai vastaavia. Tämä heikentää termostaatin kykyä mitata ja säätää huonelämpötila oikein.
- Älä roiskuta termostaatin päälle mitään nesteitä.
- Älä avaa tai pura termostaattia.
- Jos termostaatti asennetaan paikkaan, jossa on pieniä lapsia, käytä termostaatin lukitusta.
- Älä katkaise termostaatin käyttöjännitettä.
- Valtuutetun ja pätevän asentajan on asennettava termostaatti paikallisten määräysten mukaisesti.

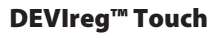

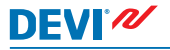

# 2 Asetukset

| Perussäännöt termostaatin asetusten muuttamiseen |                                                                                                    |  |  |  |  |
|--------------------------------------------------|----------------------------------------------------------------------------------------------------|--|--|--|--|
| Asetusvalikkojen                                 | Paina näytöllä valikkokohtaa, johon                                                                                             |  |  |  |  |
| käyttö                                           | haluat siirtyä.                                                                                                    |  |  |  |  |
| Arvon nostami-                                   | Paina >-nuolta (paina ja pidä pohjas-                                                                                           |  |  |  |  |
| nen                                              | sa, jos haluat selata arvoja nopeasti).                                                                                         |  |  |  |  |
| Arvon alentami-                                  | Paina <-nuolta (paina ja pidä pohjas-                                                                                           |  |  |  |  |
| nen                                              | sa, jos haluat selata arvoja nopeasti).                                                                                         |  |  |  |  |
| Arvon vahvistami-                                | Valitse 🗸 näytön oikeasta yläkulmas-                                                                                            |  |  |  |  |
| nen                                              | ta.                                                                                                    |  |  |  |  |
| Muutosten pe-<br>ruuttaminen                     | Siirry edelliseen näyttöön tallenta-<br>matta muutoksia painamalla paluu-<br>nuolta näytön vasemmasta yläkul-<br>masta.         |  |  |  |  |
| Normaaliin läm-<br>pötilanäyttöön<br>palaaminen  | Paina paluunuolta näytön vasem-<br>masta yläkulmasta, kunnes saavut<br>päävalikkoon. Valitse sitten 🛆 pääva-<br>likon keskeltä. |  |  |  |  |

### 2.1 Lämpötilan asettaminen

Kun näyttö ei ole aktiivinen, siinä näkyy huoneesta mitattu todellinen lämpötila:

Kun näyttö aktivoidaan, siinä näkyy asetettu lämpötila:

Jos järjestelmä lämpenee, lämpötilan vasemmalla puolella vilkkuu ylöspäin oleva nuoli:

1 / ,0 menu ~

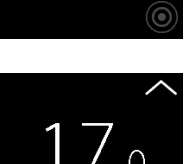

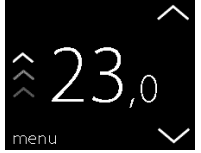

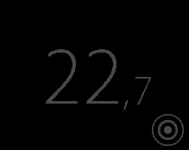

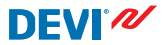

#### Lämpötilan nostaminen/laskeminen

 Aktivoi termostaatin näyttö koskettamalla sitä. Paina sitten näytön oikealla olevia nuolia ylös tai alas.

### 2.2 Aika ja päivämäärä

#### Ajan ja päivämäärän asettaminen

 Aktivoi termostaatin näyttö koskettamalla sitä ja paina sitten **MENU**.

 Valitse AIKA/PVM valikon vasemmasta alakulmasta. Valitse sitten AIKA.

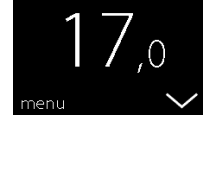

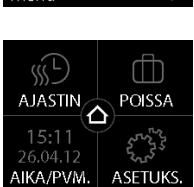

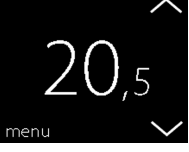

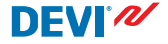

# DEVIreg<sup>™</sup> Touch

3. Napsauta tunteja.

Aseta tunnit nuolinäppäimillä
< ja >. Vahvista painamalla ✓

- Napsauta minuutteja ja aseta minuutit nuolinäppäimillä < ja >. Vahvista valitsemalla ja palaa AIKA/PVM-näyttöön valitsemalla .
- 6. Valitse PÄIVÄ.

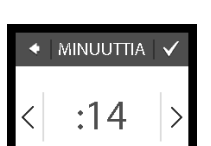

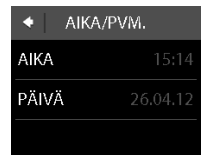

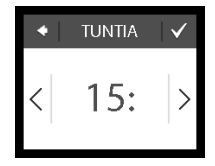

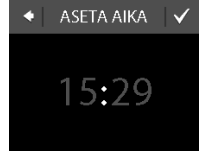

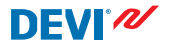

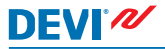

 Paina päivää, kuukautta ja vuotta vuorotellen ja aseta päivämäärä nuolinäppäimillä (< ja >). Vahvista painamalla
Valitse ASETA PÄIVÄ näytöltä.

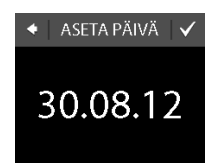

Palaa normaaliin lämpötilanäyttöön painamalla paluunuolta näytön vasemmasta yläkulmasta kunnes saavut päävalikkoon. Paina sitten **o**.

### 2.3 Jaksot, jolloin lämpötilaa lasketaan

Termostaatti voidaan asettaa pitämäään lämpötila tasaisena tai vaihtamaan automaattisesti matalamman lämpötilan jaksojen (taloudelliset lämpötilajaksot) ja mukavuuslämpötilan välillä.

Oletusarvoisesti termostaattiin on asetettu seuraavat mukavuusjaksot:

- Maanantaista perjantaihin klo 6.00 8.00 ja 16.00 22.30.
- Lauantaista sunnuntaihin 7.00 22.45.

Ennalta asetettuja mukavuusjaksoja muutetaan termostaatin ajastimella. Sen avulla asetetaan myös haluttu mukavuuslämpötila ja taloudellinen lämpötila. Huomautus: Ajastintoiminto on aktivoitava (ON), jos termostaatin halutaan vaihtavan automaattisesti mukavuuslämpötilan ja taloudellisen lämpötilan välillä.

# **DEVIreg™ Touch**

Termostaatissa on mukautuva -toiminto. Kun toiminto on aktivoitu (MUKAUT, valintana on ON, kun valitaan ASETUKS, ia sitten LISÄTOIM.), käyttäiän on valittava vain aika, iolloin käytetään mukavuuslämpötilaa ja taloudellista lämpötilaa. Tämän jälkeen termostaatti laskee, milloin lämmitys on käynnistettävä, jotta haluttu lämpötila saavutetaan haluttuun aikaan

#### Mukavuus- ja taloudellisuusjaksojen määrittäminen

1. Aktivoi termostaatin näyttö koskettamalla sitä ja paina sitten MENU.

- 2. Valitse A JASTIN valikon vasemmasta vläkulmasta. Valitse sitten MUUTA.

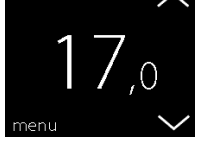

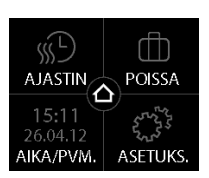

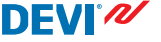

#### akso:

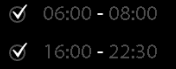

**% KALENTERI** 

- Paina viikonpäivää, jona haluat vaihtaa mukavuus- ja taloudellisuusjakson välillä. Voit määrittää enintään kaksi mukavuusjaksoa päivässä (samoin kuin kaksi taloudellisuusjaksoa).
- Määritä ensimmäisen mukavuusjakson aloitusaika painamalla ensimmäistä aikaa (ts. 06:00 kuvan esimerkissä).
- Aseta mukavuusjakson aloitusaika nuolinäppäimillä < ja</li>
  Vahvista painamalla

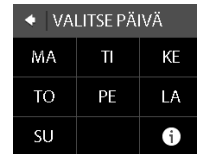

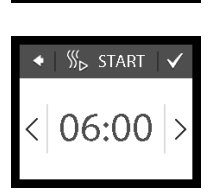

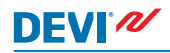

# DEVIreg™ Touch

- Määritä ensimmäisen mukavuusjakson päättymisaika painamalla päättymisaikaa (ts. 08.00 kuvan esimerkissä).
- Aseta mukavuusjakson päättymisaika nuolinäppäimillä < ja >. Vahvista painamalla
- Aseta tarpeen mukaan toisen mukavuusjakson aloitus- ja päättymisaika toistamalla vaiheet 4 - 7. Jos tämä ei ole tarpeen, poista toinen mukavuusjakso käytöstä napsauttamalla sen viereistä valintaruutua.

Huomautus: Kaikki määritellyn mukavuusjakson ulkopuolelle jäävät ajat ovat automaattisesti taloudellisuusjaksoja.

 Vahvista mukavuusjaksot painamalla .
Seuraavassa näytössä voit kopioida määrittämäsi mukavuusjaksot myös muille viikonpäiville.

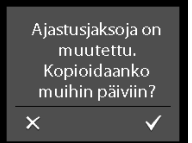

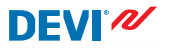

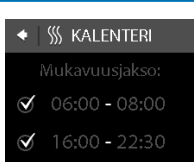

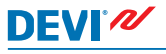

 Napsauta El, jos haluat mukavuusjaksojen olevan voimassa vain valittuna viikonpäivänä tai KYLLÄ, jos haluat siirtyä näyttöön, jossa voit valita haluamasi päivät. Kopioi sitten mukavuusjaksot haluamillesi päiville valitsemalla .

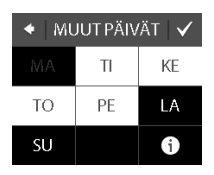

11. Määritä mukavuusjaksot muille viikonpäiville toistamalla vaiheet 3 - 7.

Palaa normaaliin lämpötilanäyttöön painamalla paluunuolta näytön vasemmasta yläkulmasta kunnes saavut päävalikkoon. Paina sitten **o**.

### Mukavuuslämpötilan ja taloudellisen lämpötilan määrittäminen

 Aktivoi termostaatin näyttö koskettamalla sitä ja paina sitten menu.

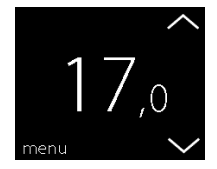

# DEVIreg<sup>™</sup> Touch

 Valitse AJASTIN valikon vasemmasta yläkulmasta. Valitse sitten LÄMPÖTILAT.

- Valitse MUKAVUUS ja aseta mukavuuslämpötila nuolinäppäimillä < ja >. Vahvista painamalla
- Valitse TALOUDELLINEN ja aseta taloudellinen lämpötila nuolinäppäimillä < ja >. Vahvista painamalla

Palaa normaaliin lämpötilanäyttöön painamalla paluunuolta näytön vasemmasta yläkulmasta kunnes saavut päävalikkoon. Paina sitten .

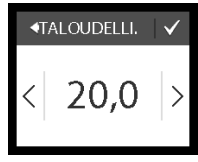

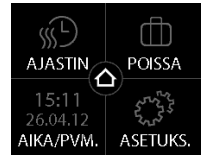

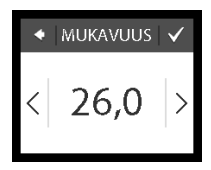

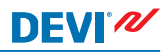

### Asetettujen mukavuusjaksojen hakeminen

1. Aktivoi termostaatin näyttö koskettamalla sitä ja paina sitten **menu**.

2. Valitse AJASTIN valikon vasemmasta yläkulmasta. Valitse sitten **MUUTA**.

3. PÄIVÄ -näytön oikeasta alakulmasta.

16

Paina infokuvaketta VALITSE

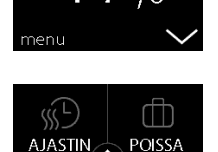

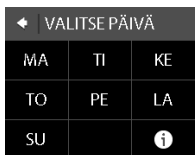

AIKA/PVM.

ASETUKS

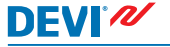

**DEVIreg™ Touch** 

Näyttöön ilmestyvät kullekin viikonpäivälle asetetut mukavuusjaksot graafisena esityksenä.

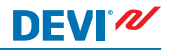

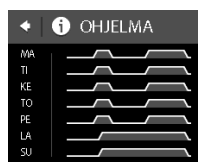

Palaa normaaliin lämpötilanäyttöön painamalla paluunuolta näytön vasemmasta yläkulmasta kunnes saavut päävalikkoon. Paina sitten  $\Delta$ .

#### Ajastimen kytkeminen päälle/pois

Voit esimerkiksi haluta kytkeä ajastimen pois päältä väliaikaisesti, jos mukavuusjaksoa on pidennettävä.

Kun ajastin on kytketty pois päältä, termostaattinäytön yläosassa näkyy käsikuvake 🔄 sen merkiksi, että lämpötilan säätely tehdään manuaalisesti.

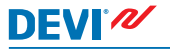

1. Paina termostaatin sivussa olevaa painiketta.

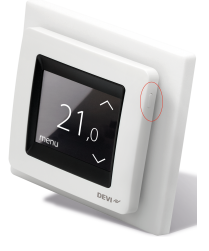

 Kytke ajastin päälle valitsemalla KYTKE AJASTIN tai kytke ajastin pois päältä valitsemalla POISTA AJASTIN.

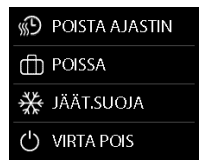

### 2.4 Poissaolotoiminto

#### Normaalista lämpötila-asetuksesta poikkeaminen yhdeksi tai useammaksi päiväksi

Valittua lämpötilaa ylläpidetään 24 tuntia vuorokaudessa niin monta päivää kuin käyttäjä valitsee. Kun valitut päivät ovat kuluneet, järjestelmä palaa normaaliin lämpötila-asetukseen.  Aktivoi termostaatin näyttö koskettamalla sitä ja paina sitten **MENU**.

 Paina POISSA valikon oikeasta yläkulmasta. Valitse sitten JAKSO.

- Paina aloituspäivämäärää ja aseta päivämäärä nuolinäppäimillä < ja >. Vahvista painamalla Selaa päivämääriä nopeasti pitämällä nuolinäppäintä < tai > pohjassa.
- Paina lopetuspäivämäärää ja aseta päivämäärä nuolinäppäimillä < ja >. Vahvista painamalla -painiketta kahdesti.

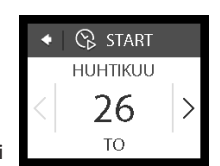

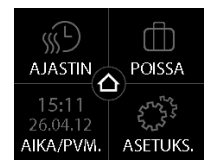

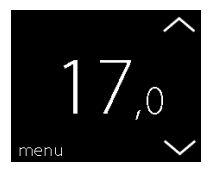

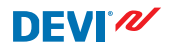

Varmista, että poissaolotila on 6. aktivoitu. Jos näin ei ole, pai-

Paina POISSA LÄMPÖT. ja

aseta poissaololämpötila nuolinäppäimillä < ja >. Vahvista

- na POISSA ja sitten ON. Vahvista painamalla 🗸
- Määritettynä aloituspäivänä näyttöön ilmestyy matkalaukkukuvake.

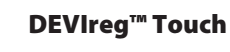

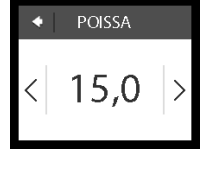

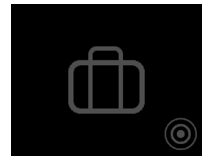

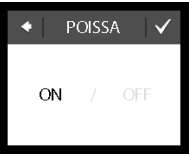

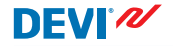

painamalla 🗸

5.

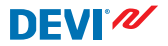

### Poissaolotoiminnon poistaminen käytöstä

Jos palaat kotiin arvioitua aiemmin, voit kytkeä poissaolotilan pois päältä.

 Aktivoi termostaatin näyttö koskettamalla sitä. Valitse sitten OFF/pois päältä näytön vasemmasta alakulmasta.

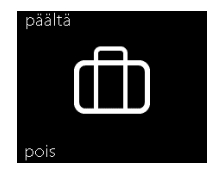

### 2.5 Lattian minimilämpötila

#### Lattian minimilämpötilan asettaminen

Huomautus: Ominaisuus voidaan aktivoida vain, jos sekä huone- että lattia-anturi ovat käytettävissä.

 Aktivoi termostaatin näyttö koskettamalla sitä ja paina sitten **MENU**.

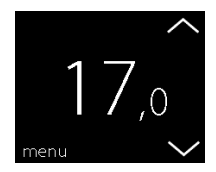

 Valitse valikon oikeasta alakulmasta ASETUKS.. Paina sitten edelleen LISÄTOIM..

- Siirry näytön oikeassa reunassa olevia nuolia käyttämällä kohtaan MIN LATTIA ja valitse se painamalla. Paina sitten MIN LATTIA ja ON. Vahvista painamalla
- Paina LÄMPÖTILA. Aseta sitten nuolinäppäimillä < ja > lattian minimilämpötila. Vahvista painamalla

Palaa normaaliin lämpötilanäyttöön painamalla paluunuolta näytön vasemmasta yläkulmasta kunnes saavut päävalikkoon. Paina sitten o.

Lattian lämpötila pidetään nyt määritetyn alarajan yläpuolella.

POISSA

ASETUKS.

ASTIN/

AIKA/PVM.

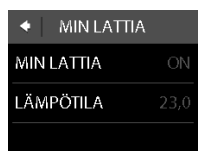

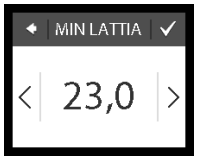

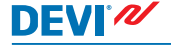

# DEVIreg<sup>™</sup> Touch

#### 2.6 Lämpötilan oletusasetusten palauttaminen

#### Lämpötilan oletusasetusten palauttaminen

 Aktivoi termostaatin näyttö koskettamalla sitä ja paina sitten **MENU**.

 Valitse valikon oikeasta alakulmasta ASETUKS.. Paina sitten edelleen LISÄTOIM..

 Siirry näytön oikeassa reunassa olevia nuolia käyttämällä kohtaan PALAUTA LÄMP. ja valitse se painamalla. Vahvista valitsemalla .

Palaa normaaliin lämpötilanäyttöön painamalla paluunuolta näytön vasemmasta yläkulmasta kunnes saavut päävalikkoon. Paina sitten **o**.

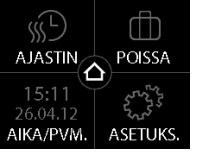

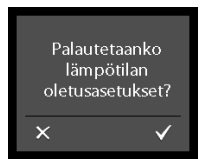

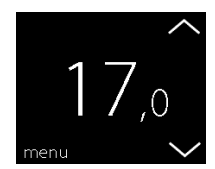

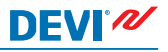

### 2.7 Termostaatin lukitus

Termostaatin lukitusta käytetään estämään termostaatin asetusten tahattomat muutokset lukitsemalla näyttö.

#### Näytön lukitseminen

 Aktivoi termostaatin näyttö koskettamalla sitä ja paina sitten menu.

 Valitse valikon oikeasta alakulmasta ASETUKS.. Paina sitten edelleen LISÄTOIM..

Paina TURVALUK. Valitse sitten ON. Vahvista painamalla

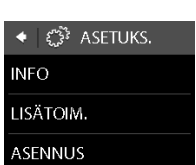

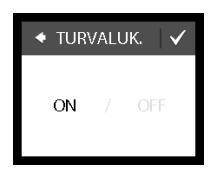

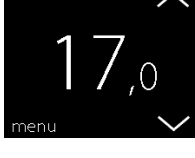

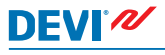

Näyttöön ilmestyy sitä painettaessa lukkokuvake.

#### Näytön lukituksen avaaminen

 Paina termostaatin sivussa olevaa painiketta.

 Avaa näytön lukitus painamalla .

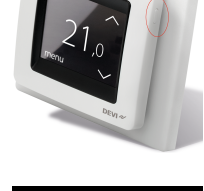

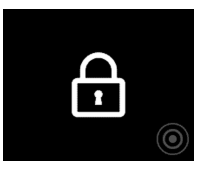

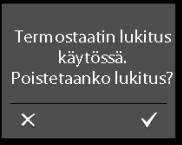

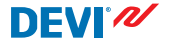

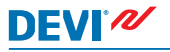

### 2.8 Jäätymissuojaus

Jäätymissuojausta käytetään ylläpitämään tiettyä minimilämpötilaa jäätymisen estämiseksi (oletuksena 5 °C).

#### Jäätymissuojauksen aktivointi

 Paina termostaatin sivussa olevaa painiketta.

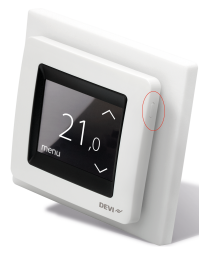

2. Paina JÄÄT.SUOJA.

| 🛞 POISTA AJASTIN |
|------------------|
| DOISSA           |
| alous.Täät       |
| U VIRTA POIS     |

## Näyttöön ilmestyy pakkaskuvake.

#### Jäätymissuojauksen poistaminen käytöstä

 Aktivoi termostaatin näyttö koskettamalla sitä. Valitse sitten OFF/pois päältä näytön vasemmasta alakulmasta.

#### Jäätymissuojauksen lämpötilan asettaminen

 Aktivoi termostaatin näyttö koskettamalla sitä ja paina sitten menu.

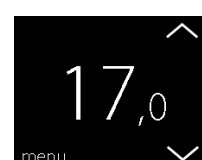

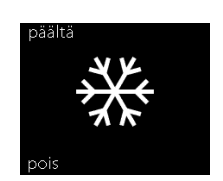

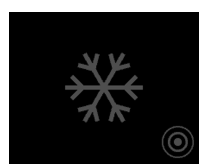

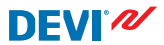

# DEVIreg™ Touch

 Valitse valikon oikeasta alakulmasta ASETUKS.. Valitse sitten ASENNUS ja MANUAA-LINEN ASETUS.

DEVI®

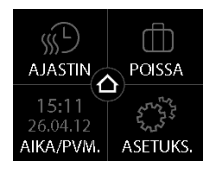

 Siirry näytön oikeassa reunassa olevia nuolia käyttämällä kohtaan JÄÄT.SUOJA ja valitse se. Aseta sitten pakkassuojan lämpötila nuolinäppäimillä (< ja >). Vahvista painamalla V

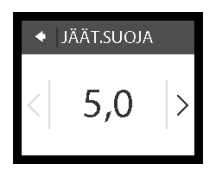

Palaa normaaliin lämpötilanäyttöön painamalla paluunuolta näytön vasemmasta yläkulmasta kunnes saavut päävalikkoon. Paina sitten **o**.

### 2.9 Energiankulutustieto

#### Energiankulutustiedon tarkastaminen

 Aktivoi termostaatin näyttö koskettamalla sitä ja paina sitten MENU.

 Valitse valikon oikeasta alakulmasta ASETUKS.. Paina sitten Info.

 Paina Kulutus. Valitse sitten ajanjakso, jolta haluat nähdä energiankulutuksen: kuluneet 7 päivää, kuluneet 30 päivää tai kokonaiskulutus termostaatin asennuksesta alkaen.

Palaa normaaliin lämpötilanäyttöön painamalla paluunuolta näytön vasemmasta yläkulmasta kunnes saavut päävalikkoon. Paina sitten o.

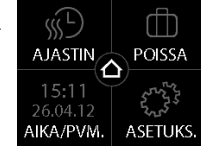

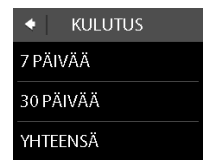

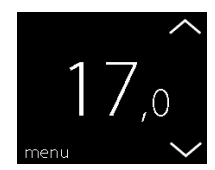

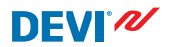

# DEVIreg<sup>™</sup> Touch

#### Taustavalon kirkkaus 2.10

### Taustavalon kirkkauden muuttaminen

1. Aktivoi termostaatin näyttö koskettamalla sitä ja paina sitten MENU.

- 2. ten edelleen LISÄTOIM.
- Valitse valikon oikeasta alakulmasta ASETUKS., Paina sit-

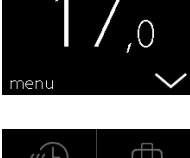

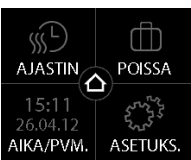

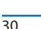

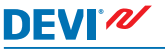

# DEVIreg™ Touch

 Siirry näytön oikeassa reunassa olevilla nuolinäppäimillä kohtaan DIM-TASO ja valitse se painamalla. Himmennä taustavaloa painamalla DIM tai kytke se kokonaan pois painamalla OFF. Vahvista painamalla V

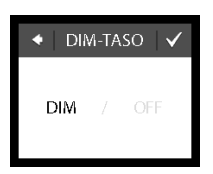

DEVI®

Palaa normaaliin lämpötilanäyttöön painamalla paluunuolta näytön vasemmasta yläkulmasta kunnes saavut päävalikkoon. Paina sitten **o**.

### 2.11 Kieli

#### Kielen valitseminen

 Aktivoi termostaatin näyttö koskettamalla sitä ja paina sitten **MENU**.

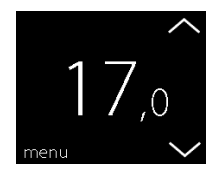

# DEVIreg™ Touch

 Valitse valikon oikeasta alakulmasta ASETUKS.. Paina sitten edelleen LISÄTOIM..

 Siirry haluamaasi kieleen käyttämällä näytön oikeassa reunassa olevia nuolia ja valitse kieli painamalla nuolta. Vahvista painamalla näytön oikeasta yläkulmasta .

Palaa normaaliin lämpötilanäyttöön painamalla paluunuolta näytön vasemmasta yläkulmasta kunnes saavut päävalikkoon. Paina sitten .

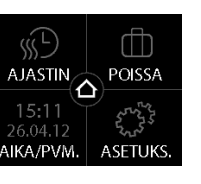

KIELI

Slovenščina

Svenska

Suomi

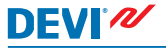

# DEVIreg<sup>™</sup> Touch

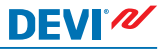

### 2.12 Termostaatin kytkeminen ON/OFF

#### Termostaatin kytkeminen pois päältä

1. Paina termostaatin sivussa olevaa painiketta.

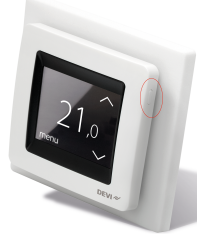

2. Paina VIRTA POIS.

Näyttöön ilmestyy virtakuvake.

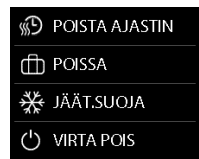

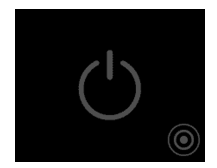

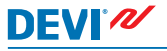

## Termostaatin kytkeminen päälle

 Aktivoi termostaatin näyttö koskettamalla sitä. Valitse sitten vasemmasta alakulmasta PÄÄLLE.

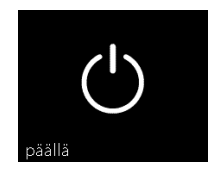

# 3 Virheilmoitukset

| Virheilmoi-<br>tus                          | Ongelma                                                                                     | Ratkaisu                                                                                                    |
|---------------------------------------------|---------------------------------------------------------------------------------------------|----------------------------------------------------------------------------------------------------|
| HALYTYS Mikuumeneminen                      | Termostaatti<br>on kytkeyty-<br>nyt pois pääl-<br>tä ylikuume-<br>nemisen seu-<br>rauksena. | Anna termostaatin jääh-<br>tyä. Kytke sitten termos-<br>taatti OFF-asentoon ja<br>takaisin ON-asentoon.<br>Jos vikatilanne jatkuu,<br>ota yhteys valtuutettuun<br>asentajaan. |
| HÄLYTYS HÄLYTYS Lattia-anturin oikosulku    | Lattia-anturin<br>oikosulku.                                                                | Jos vikatilanne jatkuu,<br>ota yhteys valtuutettuun<br>asentajaan.                                                                                                    |
| HÄLYTYS HÄLYTYS Lattia-anturi kytketty irti | Lattia-anturi<br>kytketty irti.                                                             | Jos vikatilanne jatkuu,<br>ota yhteys valtuutettuun<br>asentajaan.                                                                                                    |

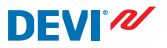

### 4 Termostaatin etupaneelin irrottaminen

Jos seiniä maalataan tai tapetoidaan, termostaatin etupaneeli voidaan irrottaa pohjaosasta.

Tärkeää: ÄLÄ paina näyttöruutua, kun irrotat etupaneelin tai napsautat sen takaisin paikalleen.

Paina sormet etupaneelin sivujen alle ja vedä paneelia itseesi päin:

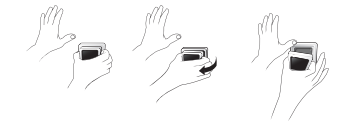

Kiinnitä termostaatti takaisin napsauttamalla se paikalleen.

# 5 Takuu

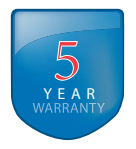

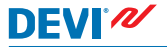

# 6 Hävitysohjeet

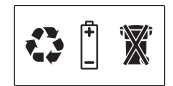

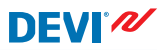

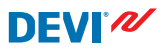

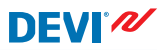

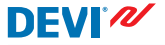

Danfoss A/S Electric Heating Systems Ulvehavevej 61 7100 Vejle Denmark Phone: +45 7488 8500 Fax: +45 7488 8501 E-mail: EH@DEVI.com www.DEVI.com

Danfoss ei vastaa luetteloisa, esitteisisä tai painotuotteisisa mahdollisesti esiintyivisä vihetsiä. Danfoss pidittää ikelleen oikeuden teloita enataa Ilinottamatta tuoteisiinas muutoksia, myös jo laittaihin, maikii siimä voi tapaatua muuttamatta jo suottuja suottausamoja. Kaikki täisä materiaa-Isisa esiintyiviä tavaamerkit ovat asianomaisten yittysten omaisuutta. DEVI ja DEVI logo ovat Danfos A/S:n tavaramerkkejä. Kaikki oikeudet piditetäin.